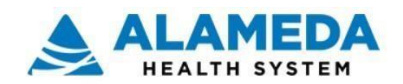

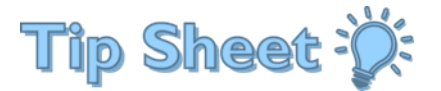

## **MyChart - Requesting Proxy Access**

If you do not have an Alameda Health System MyChart account: Go to https://www.my-ahs.org/ and select Sign Up Now to create a new account

## **Request Proxy Access:**

- Once an account is created, go to the Alameda Health • System MyChart website or the MyChart App and Sign In
- Once Signed In, select Menu
- Scroll down to the Sharing section and select Sharing Hub
  - or you can search for Sharing Hub
- Scroll down and select Manage friends and family access

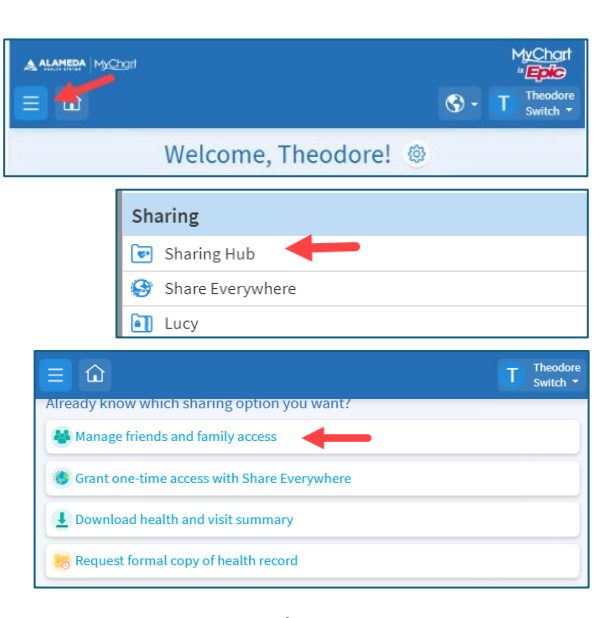

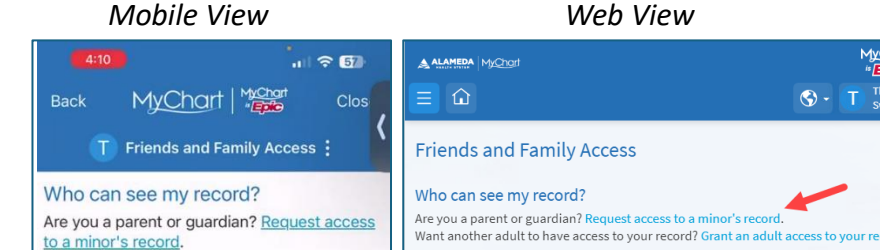

- Select Request access to a minor's record
- Complete the required fields indicated by the red \* •
- Certify that you have the legal right to this minor's medical information by checking the box
- Select Submit Request

Note: HIM (Health Information Management) usually reviews the request within 3 days and will call you if additional information is needed.

MyChart Website

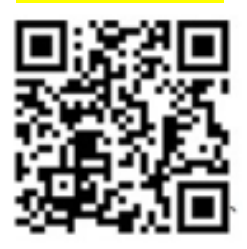

| Your 🔂 🔺 ALAMEDA                                                                              | M <u>yCha</u> rt              | MyChart<br>* Epic | S -       | T Theodor<br>Switch | • |
|-----------------------------------------------------------------------------------------------|-------------------------------|-------------------|-----------|---------------------|---|
| Request to Access a Minor's Record                                                            |                               |                   |           |                     |   |
| Enter information about the minor to whom you are requesting access. All fields are required. |                               |                   |           |                     |   |
| Minor:<br>*First Name:                                                                        |                               |                   |           |                     |   |
| *Last Name:                                                                                   |                               |                   |           |                     |   |
| *Sex:                                                                                         |                               |                   |           |                     | ~ |
| *DOB:                                                                                         |                               |                   |           |                     |   |
| Additional information:<br>*Your phone:                                                       |                               |                   |           |                     |   |
| *This minor is your:                                                                          |                               |                   |           |                     | ~ |
| *If other, please specify:                                                                    | N/A                           |                   |           |                     |   |
| *Right to access:                                                                             | I certify that I have the leg | gal right to th   | is minor' | s medical           |   |
| Submit Request Cancel                                                                         |                               |                   |           |                     |   |

Mobile View